# सावित्रीबाई फुले पुणे विद्यापीठ (प्वींचे पणे विद्यापीठ)

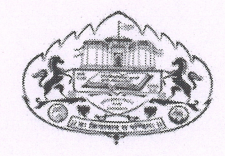

# परिपत्रक क्र. ८३. /२०२३

विद्यापीठाशी संलग्नीत महाविद्यालयातील अर्हताधारक अध्यापकांची सेवा अंतर्गत प्रगती योजना (कॅंस) अंतर्गत स्थाननिश्चितीकरिता विद्यापीठ अनुदान आयोगाची दि. १८ जुलै, २०१८ ची अधिसूचना व महाराष्ट्र शासन उच्च व तंत्र शिक्षण विभाग, शासन निर्णय दि. ०८ मार्च, २०१९ आणि शासन शुध्दिपत्रक दि. १० मे, २०१९ मधील तरतुदीनुसार केवळ स्तर १० वरुन ११ (एजीपी ६००० ते ७०००) व ११ वरुन १२ (एजीपी ७००० ते ८०००) साठी छाननी—नि—मूल्यांकन समिती वैयक्तिक महाविद्यालय स्तरावर न घेता जिल्हानिहाय शिबीरांचे आयोजन केंद्रीय पध्दतीने खालील महाविद्यालयात करण्यात येणार आहे.

१) पुणे जिल्हा : बाबुरावजी घोलप महाविद्यालय, सांगवी, पुणे

२) नाशिक जिल्हा : के.टी.एच.एम. महाविद्यालय, नाशिक

३) अहमदनगर जिल्हा : न्यू आर्टस, कॉमर्स ॲण्ड सायन्स कॉलेज, अहमदनगर

संलग्नीत महाविद्यालयातील अध्यापकांना कॅस अंतर्गत स्थाननिश्चितीच्या छाननी—नि—मूल्यांकन समितीसाठी उक्त केंद्रामध्ये अर्ज/नोंदणी करण्यासाठीची कार्यपध्दती खालीलप्रमाणे :--

अ) अध्यापक यांनी करावयाची कार्यवाही :--

80.

अध्यापकांना सेवा अंतर्गत प्रगती योजनेअंतर्गत छाननी—नि—मूल्यांकन समितीसाठी प्रचलित नियमाप्रमाणे पात्र असल्यास त्यांनी जिल्हानिहाय शिबीराच्या केंद्रात ऑनलाईन पध्दतीने अर्ज/नोंदणी करणे आवश्यक आहे. त्यासाठी प्रथम अध्यापकांना विद्यापीठाच्या संकेतस्थळावरील टिचर प्रोफाईल मधून Login करुन CAS Request या टॅब वरुन आपल्या सबंधित महाविद्यालयास अर्ज ऑनलाईन पध्दतीने सादर करणे आवश्यक आहे. त्यासाठी अध्यापक यांनी शिबीराच्या वेळी आयोजक महाविद्यालयाकडे नोंदणी शुल्क म्हणून रू. २००/— आणि छाननी—नि—मूल्यांकन समिती वरील तज्ज्ञांचे मानधन, प्रवास खर्च, चहापान, भोजन, सबंधित केंद्रावर काम करणाऱ्या व्यक्तींचे मानधन इत्यादीच्या खर्चापोटी संबंधित अध्यापकांनी ज्या दिवशी शिबीराचे आयोजन करण्यात येईल त्या दिवशी आयोजक महाविद्यालयाकडे रू. ६०००/— शुल्क जमा करावे.

ब) महाविद्यालयाने करावयाची कार्यवाही :---

आपल्या महाविद्यालयातील अध्यापक यांच्या प्रोफाईलमधून प्राप्त विनंती महाविद्यालयाच्या Login मध्ये येईल त्यानंतर सदर महाविद्यालयाचे प्राचार्य यांनी संबंधित अध्यापकाने प्रचलित नियमाप्रमाणे सर्व पात्रतेची पूर्तता केली आहे किंवा नाही याची खात्री करुन जिल्हा केंद्राकडे ऑनलाईन पध्दतीने महाविद्यालयाच्या Login वरुन उक्त अर्ज पाठवावा.

छाननी—नि—मूल्यांकन समिती पार पडल्यानंतर शिबीरामध्ये पात्र झालेल्या अध्यापकांच्या छाननी—नि—मूल्यांकन समितीचा प्राप्त झालेला अहवाल महाविद्यालयाच्या Login मधून ऑनलाईन पध्दतीने भरुन मूळ अहवालाची एक प्रत विद्यापीठाकडे जमा करण्यात यावी.

Ran 31112023

क) आयोजक महाविद्यालयाने करावयाची कार्यवाही :--

संबंधित महाविद्यालयातील प्राचार्य यांनी अध्यापकांच्या स्थाननिश्चितीसाठी केलेली विनंतीची स्वीकृती ऑनलाईन पध्दतीने आयोजक केंद्र महाविद्यालयाच्या Login मध्ये दिसेल. संबंधित आयोजक केंद्रांकडे १०० अर्ज प्राप्त झाल्यानंतर छाननी—नि—मूल्यांकन समितीची त्यांच्या महाविद्यालयाच्या Login मधून विद्यापीठाकडे मागणी करण्यात यावी. छाननी—नि—मूल्यांकन समितीसाठी विद्यापीठाकडून तज्ज्ञांची नांवे प्राप्त झाल्यानंतर समितीच्या उक्त प्रचलित नियमाप्रमाणे शिबीराचे आयोजन करण्यासाठी मा. सहसंचालक, उच्च शिक्षण, पुणे विभाग, पुणे आणि संबंधित तज्ज्ञ यांच्याशी संपर्क साधून योग्य त्या तारखा निश्चित करुन सर्व व्यवस्था करणे व सबंधित सर्व महाविद्यालयास व संबंधित अध्यापकास कळविण्यात यावे. शिबीर पार पाडल्यानंतर अध्यापकांच्या छाननी—नि—मूल्यांकन समिती अहवालावर शासन प्रतिनिधी, विषयतज्ज्ञ व इतर सदस्य यांनी स्वाक्षरी करुन दिलेला शिफारशींचा अहवाल त्या—त्या महाविद्यालयातील जबाबदार व्यक्तीकडे सुपूर्द करण्यात यावा. या कामकाजासंदर्भातील काही महत्वाच्या बाबी खालीलप्रमाणे:

- १. उक्त मुद्दा क्र. 'अ' मध्ये नमूद केल्याप्रमाणे पात्र अध्यापकांकडून अर्ज/नोंदणी शुल्क आणि छाननी—नि—मूल्यांकन शिबीरासाठी नामनिर्देशित केलेले विषयतज्ज्ञ आणि शासन प्रतिनिधी यांना प्रत्यक्ष प्रवास खर्च व इतर बाबी नमूद असतील त्याप्रमाणे प्रती उमेदवाराकडून शुल्क आकारण्यात यावे.
- कॅस अंतर्गत छाननी—नि—मूल्यांकन समितीमध्ये मा. कुलगुरू यांनी नामनिर्देशित केलेले प्रतिनिधी, शासन प्रतिनिधी, संबंधित महाविद्यालयाचे प्राचार्य व त्या—त्या विषयाचे विभागप्रमुख यांचा समावेश राहील.
- ३. साधारणत: एका केंद्राकडून १०० अर्ज प्राप्त झाल्यावर छाननी—नि—मूल्यांकन समितीचे आयोजन करण्यातं यावे.
- ४. एखाद्या ठिकाणी उमेदवारांची संख्या कमी असेल तर ती इतर केंद्राकडे समायोजित करण्याचा अधिकार विद्यापीठाला राहील.
- ५. आयोजक महाविद्यालयाने शिबीर संपल्यावर सर्व जमा—खर्चाचे सनदी लेखापालाकडून लेखापरिक्षण करून त्याचा अहवाल विद्यापीठास सादर करावा.

संलग्नित महाविद्यालयातील अध्यापकांना कॅस अंतर्गत स्थाननिश्चितीच्या छाननी नि—मूल्यांकन समितीसाठी उक्त केंद्रामध्ये अर्ज/नोंदणी करण्यासाठी अर्ज नोंदणीची प्रत्यक्ष प्रक्रिया दिनांक ०१ फेब्रुवारी, २०२३ पासून सुरू करण्यात येईल.

गणेशखिंड, पुणे – ४११ ००७ जा. क्र. सीसीओ/**३२६्** दिनांक ३१ जानेवारी, २०२३

प्रत माहिती व योग्य त्या कार्यवाहीसाठी : मा. प्राचार्य, सर्व संलग्नित महाविद्यालये, पुणे, अहमदनगर व नाशिक

(डॉ. मुंजॉजी रासवे)

उपकुलसचिव

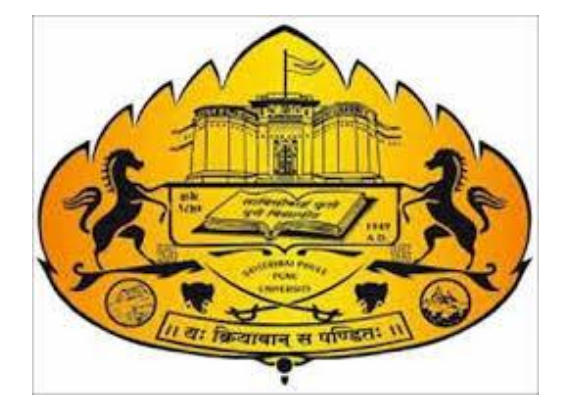

# Savitribai Phule Pune University

# (Formerly Pune University)

**Online Screening Committee Request** 

**User Manual** 

User Manual for Screening Committee Request

Page|1

# INDEX

| Sr. No. | Steps                                       | Page   |
|---------|---------------------------------------------|--------|
|         |                                             | number |
| 1.      | Process flow                                | 03     |
| 2.      | Teacher Request Process                     | 04     |
| 3.      | Step 1. Teacher Login                       | 04     |
| 4.      | Step 2. Apply for Screening Committee       | 07     |
| 5.      | College Request Approval                    | 09     |
| 6.      | Step 1. College Login                       | 09     |
| 7.      | Step 2. Approve Screening Committee Request | 11     |
| 8.      | Step 3. Add & upload Committee Report       | 13     |
| 9.      | Camp Center Process                         | 14     |
| 10      | Step 1. Center Login                        | 14     |
| 11.     | Step 2. Generate committee                  | 17     |
| 12.     | Step 3. Merge With Other Center             | 18     |
| 13.     | Step 4. Print and Upload Committee Letter   | 19     |
| 14.     | Step 5. Update Payment Status               | 20     |

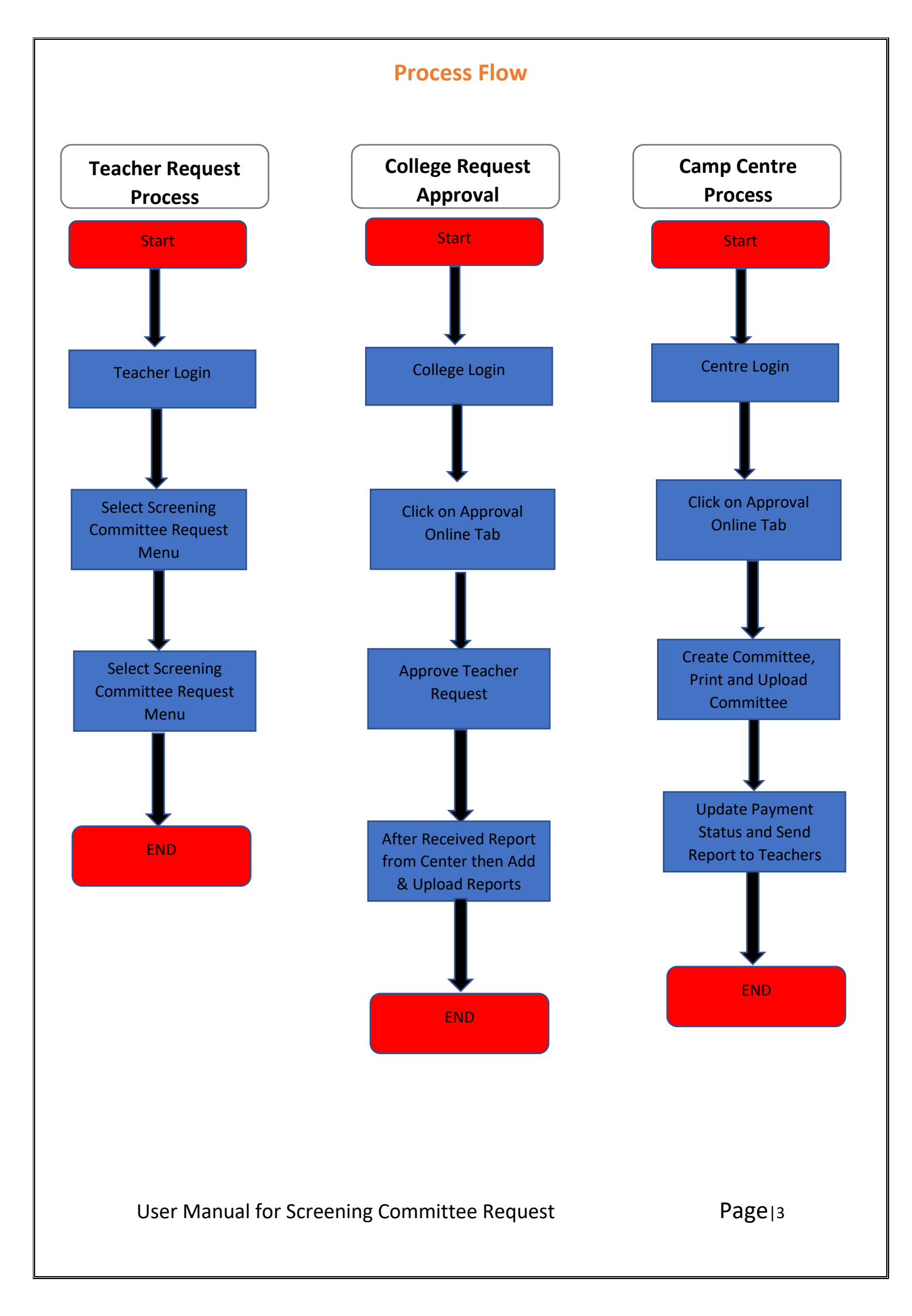

# **Teacher Request Process**

Step 1. Teacher Login (Using BCUD Username and Password)

- Open Internet Browser (Google Chrome / Mozilla Firefox / Internet Explorer version 9 or higher)
- Go to the address bar and type the URL: <u>https://bcud.unipune.ac.in</u>
- ✤ And press Enter to open the above link.

|                  |        | Go                     | ogle                   |       |        |        |
|------------------|--------|------------------------|------------------------|-------|--------|--------|
| Q https://bcu    | ud.un  | ipune.ac.in            |                        | ×     | Ŷ      | ٢      |
|                  |        | Google Search          | I'm Feeling Lucky      |       |        |        |
| Google offered i | in:हिन | दी वाश्ना छन्छार्फ मरा | ठी தமிழ் ગુજરાતી ಕನ್ನರ | ് മലയ | ാളം പ് | ਮੰਜਾਬੀ |

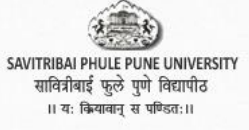

BODOnline Board of Deans

Home Departments -

Contact Login

R

Prof. (Dr.) Karbhari V. Kale Vice Chancellor The education which does not

help the common mass of people to equip themselves for the struggle for life, which does not bring out strength of character, a spirit of philanthropy, and the courage of a lion—, read more...

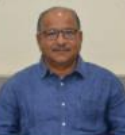

Dr. Sanjeev A. Sonawane Pro-Vice-Chancellor Savitribai Phule Pune University

believes that education and

technology are excellent equalizers. As we all are aware, Maharashtra has a glorious legacy and tradition of educationists and.. read more...

Welcome to Board of Deans Online Portal!

Recent Updates View संस्थाना । दनाक १६ जानवारा, २०२३ राजा बँकेत चलन भरून कार्यालयीन वेळेत प्रस्तुत विभागाकडे प्रस्ताव जमा करावा. पुढे असेही कळविण्यात येते कि, दिनांक १६ जानेवारी, २०२३ नंतर कोणतेही प्रस्ताव स्विकारले जाणार नाही व दिनांक १६ जानेवारी, २०२३ नंतर ऑनलाईन चलन भरल्यास ग्राह्य धरले जाणार नाही.

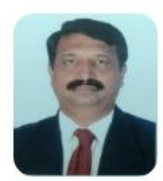

Dr. Manohar Chaskar Dean-Faculty of Science & Technology

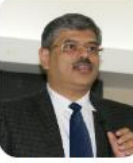

Dr. Parag Kalkar Dean-Faculty of Commerce & Management

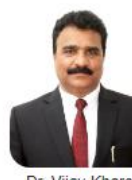

Dr. Vijay Khare Dean-Faculty of Humanities

# Board of Deans

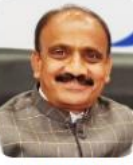

Dr. Deepak Mane Dean-Faculty of Inter-Disciplinary Studies

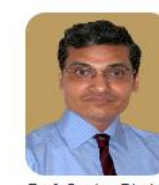

Prof. Sanjay Dhole Director, IIL & Member Secretary

### For Colleges/Institutes

- Affiliation Online
- Approval Online
- Pro-Rata Online
- Eligibility Online
- College /Course Search

For Teachers

- Profile
- Sign Up for Visiting Teacher
- Sign Up for Industrial People
- Sign Up for Research Guide

### For Students

- Scholorships Online
- PhD/MPhil Tracking
- Certificate Online

Enter your Username(Unipune Id) and password and click on Login Button.

| भ्रान्सि<br>AI PHULE PUNE UNIVERSITY<br>मेली कियागीत<br>तः क्रियत्वन्द् च पणितः।।                                             | BOD Online<br>Board of Deans |                               |
|----------------------------------------------------------------------------------------------------|------------------------------|-------------------------------|
| For College Users                                                                                                    | For Teachers                 | For University<br>Departments |
|                                                                                                    |                              |                               |
| FOR AFFILIATION , ELIGIBILTY                                                                                                  | FOR TEACHERS                 | FOR UNIVERSITY DEPARTMENT     |
|                                                                                                    | Welcome Users                |                               |
| For College Users                                                                                                    |                              |                               |
| <ul> <li>Scollegesupport@pun.unipune.ac.in</li> <li>J 020-71533633</li> <li>P Existing College - Forgot Password ?</li> </ul> |                              |                               |
| For University & College Teachers                                                                                             |                              |                               |
| Is teachersupport@pun.unipune.ac.in<br>J 020-71533633 P Teacher Forgot Password?                                              | 2                            |                               |
| For University Department Users                                                                                               | ~                            |                               |
| collegesupport@pun.unipune.ac.in                                                                                              |                              | Login                         |

After clicking on the Login button Mobile Number OTP Verification tab is Open, you have received OTP on your Registered Mobile number in your teacher profile, enter the received OTP and click on Verify OTP Button.

| SAVTRIBAL PHULE PUNE UNIVERSITY<br>साविरीबर्ड फुले सुपा विसारीड<br>।। १९: किक्सब व मंकिस:।।                                                                                                    | Mobile OTP Verification                                                                                                    | Web Mail               |
|----------------------------------------------------------------------------------------------------|----------------------------------------------------------------------------------------------------|------------------------|
| For College Users                                                                                                    | OTP sent on registered mobile number.         B80000003         Enter OTP :       Enter OTP received on Mobile Number         Resend OTP In :       116 seconds | Iniversity<br>artments |
|                                                                                                    | Welcome Users                                                                                                    |                        |
| For College Users<br>Collegesupport@pun_unipune.ac.in<br>2020-71533633<br>Fusiting College - Forgot Password<br>For University & College Teachers<br>Etachersupport@pun_unipune.ac.in<br>2020-71536533<br>For University Department Users<br>Collegesupport@pun_unipune.ac.in | ?                                                                                                    |                        |
| User Manual for Sc                                                                                                    | reening Committee Request                                                                                                    | Page <sub>16</sub>     |

# Step 2. Apply for Screening Committee

✤ After Successfully Verifying OTP you have to show the teacher profile details, In the Teacher Profile Tab Showing Screening Committee Request Tab highlighted in the below picture click on this tab.

| Teacher Profile System                           |                                                                                                    |                                                   |
|--------------------------------------------------|----------------------------------------------------------------------------------------------------|---------------------------------------------------|
|                                                  | Turned at 1 is to                                                                                                    |                                                   |
| Profile Completed 100%                           | important Links                                                                                                    |                                                   |
| Assistant Professor                              | a Teacher                                                                                                    | 🞓 Ph. D Tracking                                  |
| Mobile                                           | PG Recognition                                                                                                    | Approve Thesis and Synopsis<br>Ph.D. Viva Request |
| Email                                            | API Verification     Assistance for Science and Technology     (RGSTC)                                                  |                                                   |
| DOB Gender                                       | Creening Committee Requests                                                                                             |                                                   |
| Category PAN                                     | ピ Examination                                                                                                    | Affiliation                                       |
|                                                  | Chairman Contribution Details(Paper                                                                                     | Academic Audit Committee Report                   |
| <b>Teacher Type</b><br>College/Institute Teacher | Examination and CAP Appointment                                                                                         |                                                   |
| Name of the College / Department / Institute     | <ul> <li>Exam Work Payment Details (CAP<br/>paper setting)</li> <li>Final &amp; Pre-Final Year OB Submission</li> </ul> |                                                   |
|                                                  | Details(March/April 2020)                                                                                               |                                                   |
| Current Address                                  |                                                                                                    |                                                   |

# Click on Add Request Button For Add Details

| Savitribal Phule Pune University |                                                   | La Welcome | Account Settings Logout |
|----------------------------------|---------------------------------------------------|------------|-------------------------|
| MENU                             | Screening Committee Requests                      |            |                         |
|                                  | Request List                                      |            | Add Request             |
|                                  | No committee Request Found II                     |            |                         |
|                                  |                                                   |            |                         |
|                                  |                                                   |            |                         |
|                                  |                                                   |            |                         |
|                                  |                                                   |            |                         |
|                                  |                                                   |            |                         |
|                                  |                                                   |            |                         |
|                                  |                                                   |            |                         |
|                                  |                                                   |            |                         |
|                                  |                                                   |            |                         |
|                                  |                                                   |            |                         |
|                                  |                                                   |            |                         |
|                                  |                                                   |            |                         |
|                                  |                                                   |            |                         |
|                                  | Copyright © 2023 Savitribal Phule Pune University |            |                         |
|                                  |                                                   |            |                         |
|                                  |                                                   |            |                         |
| 11                               | ser Manual for Screening Committee Request        | Page       | 17                      |
| 0                                | ser manuar for servering committee nequest        | i ugu      | 1'                      |
|                                  |                                                   |            |                         |

- After Clicking on Add Request Button Teacher Name, Faculty, Subject /Course, Experience and Centre name showing.
- Select the current academic Level, after selecting the current academic level promotion level is automatically selected
- ✤ After filling details click on Submit button.

| Savitribai Phule Pune University |                                                                                         |                                                             |                               | 🚨 Welcome        | Account Settings | Logout |  |  |  |  |  |  |  |
|----------------------------------|-----------------------------------------------------------------------------------------|-------------------------------------------------------------|-------------------------------|------------------|------------------|--------|--|--|--|--|--|--|--|
| MENU                             | Screening Committee Requests                                                            | creening Committee Requests                                 |                               |                  |                  |        |  |  |  |  |  |  |  |
|                                  | Teacher Details                                                                         |                                                             |                               |                  |                  |        |  |  |  |  |  |  |  |
|                                  | Name                                                                                    | Faculty                                                     | Master Faculty                | Board of Studies |                  |        |  |  |  |  |  |  |  |
|                                  |                                                                                         | Science                                                     | Science and Technology        | Statistics       |                  |        |  |  |  |  |  |  |  |
|                                  | Course Name:                                                                            | Method or Subject                                           | Subject                       | Experience       |                  |        |  |  |  |  |  |  |  |
|                                  | <br>Current Academic Level                                                              |                                                             | Statistics Professional Level | 21.916666        |                  |        |  |  |  |  |  |  |  |
|                                  | Select                                                                                  | v                                                           | ▼Select                       |                  |                  |        |  |  |  |  |  |  |  |
|                                  | Center Name                                                                             |                                                             |                               |                  |                  |        |  |  |  |  |  |  |  |
|                                  | Pune District Education Associations Baburaoji Gholap Co<br>Dist: Pune, Pincode: 411027 | ollege Addr: Sangvi Tal: Haweli(excluding Corporation Area) |                               |                  |                  |        |  |  |  |  |  |  |  |
|                                  |                                                                                         | Submit                                                      | Cancel                        |                  |                  |        |  |  |  |  |  |  |  |
|                                  |                                                                                         |                                                             |                               |                  |                  |        |  |  |  |  |  |  |  |
|                                  |                                                                                         |                                                             |                               |                  |                  |        |  |  |  |  |  |  |  |
|                                  |                                                                                         |                                                             |                               |                  |                  |        |  |  |  |  |  |  |  |
|                                  |                                                                                         |                                                             |                               |                  |                  |        |  |  |  |  |  |  |  |
|                                  |                                                                                         |                                                             |                               |                  |                  |        |  |  |  |  |  |  |  |
|                                  |                                                                                         |                                                             |                               |                  |                  |        |  |  |  |  |  |  |  |
|                                  |                                                                                         |                                                             |                               |                  |                  |        |  |  |  |  |  |  |  |
|                                  |                                                                                         |                                                             |                               |                  |                  |        |  |  |  |  |  |  |  |
|                                  | Copyright © 2023 Savitribai Phule Pune University                                       |                                                             |                               |                  |                  |        |  |  |  |  |  |  |  |

✤ After Clicking on Submit Button you have seen the below window at that time your request goes to your college for approval.

| Savitribai Phule Pune University | <b>≡</b> Approv | al System      |          |            |                                                                                                    | Legender werde service werde service werde s | Account Settings Logo |
|----------------------------------|-----------------|----------------|----------|------------|----------------------------------------------------------------------------------------------------|----------------------------------------------------------------------------------------------------|-----------------------|
| MENU<br>셝 Home Page              | Scree           | ning Comm      | ittee Re | quests     |                                                                                                    |                                                                                                    |                       |
|                                  | Reques          | st List        |          |            |                                                                                                    |                                                                                                    | Add Request           |
|                                  | Sr.No.          | Application ID | Faculty  | Subject    | Center Name                                                                                                    | Request Status                                                                                                    | Action                |
|                                  | 1               | 230100001      | Science  | Statistics | Pune District Education Associations Baburaoji Gholap College Addr: Sangvi Tal: Haweli(excluding Corporation Area) Dist: Pune, Pincode: 411027 | Request Sent to College                                                                                                    | Remove                |
|                                  |                 |                |          |            |                                                                                                    |                                                                                                    |                       |
|                                  |                 |                |          |            |                                                                                                    |                                                                                                    |                       |
|                                  |                 |                |          |            |                                                                                                    |                                                                                                    |                       |
|                                  |                 |                |          |            |                                                                                                    |                                                                                                    |                       |
|                                  |                 |                |          |            |                                                                                                    |                                                                                                    |                       |
|                                  |                 |                |          |            |                                                                                                    |                                                                                                    |                       |
|                                  |                 |                |          |            |                                                                                                    |                                                                                                    |                       |
|                                  |                 |                |          |            |                                                                                                    |                                                                                                    |                       |
|                                  |                 |                |          |            |                                                                                                    |                                                                                                    |                       |
| U                                | ser N           | Manua          | al fo    | or Sc      | reening Committee Request                                                                                                    | Page                                                                                                    | 8 8                   |
|                                  |                 |                |          |            |                                                                                                    |                                                                                                    |                       |

# **College Request Approval**

# Step 1. College Login (Using BCUD Username and Password)

- Open Internet Browser (Google Chrome / Mozilla Firefox / Internet Explorer version 9 or higher)
- Go to the address bar and type the URL: https://bcud.unipune.ac.in
- Click on the Login Button.

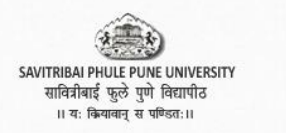

**BOD**Online Board of Deans

Home

Welcome to Board of Deans Online Portal!

Departments -Contact Login

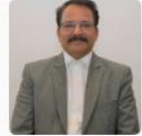

### Prof. (Dr.) Karbhari V. Kale Vice Chancellor

The education which does not help the common mass of people to equip themselves for the struggle for life, which does not bring out strength of character, a spirit of philanthropy, and the courage of a lion-. read more.

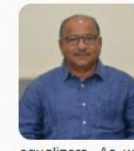

### Dr. Sanjeev A. Sonawane Pro-Vice-Chancellor Savitribai Phule Pune University believes that education and technology are excellent

equalizers. As we all are aware, Maharashtra has a glorious legacy and tradition of educationists and. read more.

**Board of Deans** 

Recent Updates सस्थाना दिनाक १६ जानवारा, २०२३ राजा बँकेत चलन भरून कार्यालयीन वेळेत प्रस्तुत विभागाकडे प्रस्ताव जमा करावा.पुढे असेही कळविण्यात येते कि. दिनांक १६ जानेवारी, २०२३ नंतर कोणतेही प्रस्ताव स्विकारले जाणार नाही व दिनांक १६ जानेवारी, २०२३ नंतर ऑनलाईन चलन भरल्यास ग्राह्य धरले जाणार नाही.

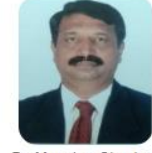

Dr. Manohar Chaskar Dean-Faculty of Science & Technology

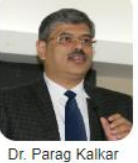

Dean-Faculty of Commerce & Management

### For Colleges/Institutes

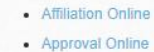

- Pro-Rata Online
- Eligibility Online
- College /Course Search

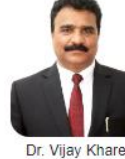

Dean-Faculty of Humanities

# Dr. Deepak Mane

Dean-Faculty of Inter-**Disciplinary Studies** 

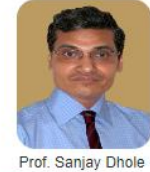

Director, IIL & Member Secretary

For Students

- Scholorships Online
- PhD/MPhil Tracking
- Certificate Online

For Teachers

Profile

• Sign Up for Visiting Teacher

Sign Up for Industrial People

Sign Up for Research Guide

Enter your college Username and Password and click on Login Button.

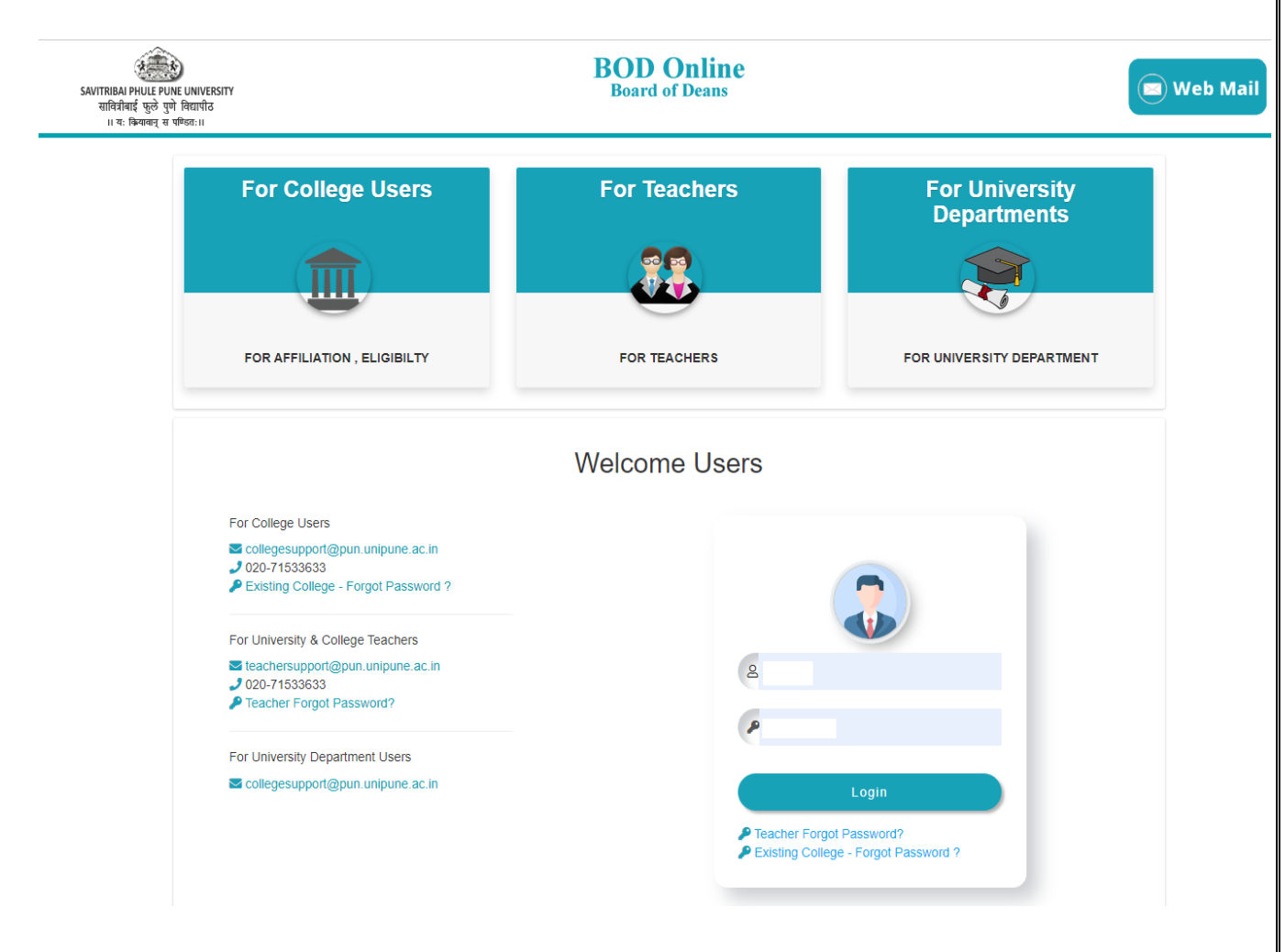

# Step 2. College Request Approval Process

✤ After Successfully Login, Show the college basic details and Online Services tab, In that Online services Tab click on Approval Online Tab shown below the window.

|                                                         | Savitribai Phule Pune University<br>College Dashboard                                                       | ال Logo 🖞 Logo                                                   |
|---------------------------------------------------------|----------------------------------------------------------------------------------------------------|------------------------------------------------------------------|
|                                                         | College Information in Marathi                                                                              | Urgent Notification                                              |
|                                                         | संस्थेचे नाव : आमची चाचणी संस्था<br>संपूर्ण पत्ता : संपूर्ण पत्ता                                           | Notice                                                           |
| (Principal)<br>Phone 📞                                  | तालुका जिल्हा : जिल्हा<br>महाविद्यालयाचे नाव : आमच चाचणी कॉलेज<br>संपर्ण पत्ता : महाविद्यालयचा संपर्ण पत्ता | Important Links                                                  |
| Email 💌                                                 | तालुका : पुणे (महानगर पालिका हद्द) जिल्हा : पुणे                                                            | National Eduction Policy 2022                                    |
| PUNCODE                                                 | College Information in English                                                                              | Eligibility Online News                                          |
| AFFILIATION ID<br>-                                     | Name of Organisation : our test organization Postal Address - Full Address                                  | Eligibilty Process Started For<br>Academic Year 2021-2022. Click |
| EXAMCODE                                                | Taluka : Taluka     District : District       Name of College / Institute : Test College Dummy College      | Important:-Download Eligibility                                  |
| NAAC<br>GRADE :A++ Cycle :4<br>Valid upto : 25 Jul 2024 | Postal Address :<br>Taluka : PUNE (Corporation Area) District : PUNE                                        | Demonstration Video Click to<br>download the Video.              |
| View/Update College Prot                                | ile Principal/Director Appointment                                                                          | Exam. Online News                                                |
|                                                         |                                                                                                    | Paper Setting Appointments                                       |
| College Profile                                         | Principal/Director NAAC/NBA CEO Information                                                                 | CAP Teachers Appointments                                        |
| Online Services                                         |                                                                                                    | Nomination of Senior Supervisor /<br>Squad                       |
| Academic Audit                                          | Affiliation Annual Report Approval Online                                                                   | Location Details                                                 |
| Autonomous New                                          | Certificate Course Online Eligibility Filled Teacher Details                                                | विसापीर मैटान                                                    |

Then Showing College Online Approval Dashboard, In this dashboard on the left side shows SC Request Dashboard click on this tab to approve the request.

| Savitribai Phule Pune University                                        | ■ Approval Syste                                 | m                                                                                                    |              |  |                   |       | 🚨 Welcome              | Account Settings Logout                |  |  |  |  |  |  |
|-------------------------------------------------------------------------|--------------------------------------------------|----------------------------------------------------------------------------------------------------|--------------|--|-------------------|-------|------------------------|----------------------------------------|--|--|--|--|--|--|
| MENU<br>Mome Page                                                       | Approval I                                       | Approval DashBoard                                                                                                    |              |  |                   |       |                        |                                        |  |  |  |  |  |  |
| 🖀 Dashboard                                                             | Note                                             | Note                                                                                                    |              |  |                   |       |                        |                                        |  |  |  |  |  |  |
| <ul> <li>CAS Committee Request</li> <li>SC Request Dashboard</li> </ul> | <ul> <li>Online Ap</li> <li>Online Ap</li> </ul> | Online Application Procedure to Seek Teacher Approval Click Here.     Online Application Procedure to Seek Continuation Teacher Approval Click Here. |              |  |                   |       |                        |                                        |  |  |  |  |  |  |
|                                                                         | DashBoard                                        |                                                                                                    |              |  |                   |       | Apply For New Approval | Apply For Ad-hoc Continuation Approval |  |  |  |  |  |  |
|                                                                         | Sr No                                            | Application ID                                                                                                    | Teacher Name |  | Status            | Print | Challan                | Remove                                 |  |  |  |  |  |  |
|                                                                         | 1                                                | 230100062                                                                                                    |              |  | Complete          |       | NEFT/RTGS Challan      |                                        |  |  |  |  |  |  |
|                                                                         | 2                                                | 230100061                                                                                                    |              |  | Complete          |       | NEFT/RTGS Challan      |                                        |  |  |  |  |  |  |
|                                                                         | 3                                                | 230100058                                                                                                    |              |  | Complete          |       | NEFT/RTGS Challan      |                                        |  |  |  |  |  |  |
|                                                                         | 4                                                | 221100083                                                                                                    |              |  | Complete          |       | NEFT/RTGS Challan      |                                        |  |  |  |  |  |  |
|                                                                         | 5                                                | 220700479                                                                                                    |              |  | Complete          |       | NEFT/RTGS Challan      |                                        |  |  |  |  |  |  |
|                                                                         | 6                                                | 210500001                                                                                                    |              |  | Complete          |       | NEFT/RTGS Challan      |                                        |  |  |  |  |  |  |
|                                                                         | 7                                                | 210100034                                                                                                    |              |  | Complete          |       | NEFT/RTGS Challan      |                                        |  |  |  |  |  |  |
|                                                                         | 8                                                | 200100067                                                                                                    |              |  | Complete          |       | NEFT/RTGS Challan      |                                        |  |  |  |  |  |  |
|                                                                         | 9                                                | 200100066                                                                                                    |              |  | Complete          |       | NEFT/RTGS Challan      | v                                      |  |  |  |  |  |  |
|                                                                         | 4                                                |                                                                                                    |              |  |                   |       |                        | >                                      |  |  |  |  |  |  |
|                                                                         | Continuation                                     | DashBoard                                                                                                    |              |  |                   |       |                        |                                        |  |  |  |  |  |  |
|                                                                         | Sr No                                            | Applic                                                                                                    | ation ID     |  | Challan           |       | Print                  | Action                                 |  |  |  |  |  |  |
|                                                                         | 1                                                | 7022                                                                                                    | 00146        |  | NEFT/RTGS Challan |       | Print                  |                                        |  |  |  |  |  |  |

Then you will show the screening committee request dashboard, in this dashboard shows new requests and approve request count, click on request count to check request details.

| Savitribai Phule Pune University | ≡ Approval System            | LiveRcome 🗘 Welcome |
|----------------------------------|------------------------------|---------------------|
| MENU<br>🎢 Home Page              | Screening Committee Requests |                     |
| 🖌 Dashboard                      | Request List                 |                     |
| AS Committee Request             |                              |                     |
| 希 SC Request Dashboard           | Request Count                | Approved Count      |
|                                  | 1                            | 0                   |
|                                  |                              |                     |
|                                  |                              |                     |
|                                  |                              |                     |
|                                  |                              |                     |
|                                  |                              |                     |

✤ After Clicking on the request Count shows the teacher list for approval, for approve request click on Approve button shown below.

| Savitribai Phule Pune University | ■ Approva | al System         |              |         |                     |                                                         | Logo                                                                                                    |  |  |
|----------------------------------|-----------|-------------------|--------------|---------|---------------------|---------------------------------------------------------|----------------------------------------------------------------------------------------------------|--|--|
| MENU                             | Scree     | ning Comn         | nittee Reque | ests    |                     |                                                         |                                                                                                    |  |  |
| A Dashboard                      | Reques    | st List           |              |         |                     |                                                         |                                                                                                    |  |  |
| SC Request Dashboard             |           |                   |              | I       | Request Count       |                                                         | Approved Count                                                                                                    |  |  |
|                                  |           |                   |              |         | 1                   |                                                         | 0                                                                                                    |  |  |
|                                  | Sr.No.    | Application<br>ID | Teacher Name | Faculty | Course /<br>Subject | PromotionLevel                                          | Center Action                                                                                                    |  |  |
|                                  | 1         | 230100001         |              | Science | Statistics          | Assistant Professor (Senior Scale/Academic<br>Level 11) | Pune District Education Associations Baburaoji Gholap College Addr: Sangvi Tal: Haweli(excluding Corporation Area) Dist:<br>Pune, Pincode: 411027 |  |  |
|                                  |           |                   |              |         |                     |                                                         |                                                                                                    |  |  |
|                                  |           |                   |              |         |                     |                                                         |                                                                                                    |  |  |
|                                  |           |                   |              |         |                     |                                                         |                                                                                                    |  |  |
|                                  |           |                   |              |         |                     |                                                         |                                                                                                    |  |  |
| Us                               | er N      | lanua             | al for s     | Scre    | ening               | g Committee Re                                          | equest Page 12                                                                                                    |  |  |

# Step 3. Add and upload Screening Committee Report.

- After Camp Center Sent Screening Committee Report, add and upload the Screening Committee request.
- Select teacher name, Interview Date, Promotion Date, and Due Date, select Recommended/Not Recommended, upload committee report, and click on Submit Button.

| Savitribai Phule Pune University | <b>≡</b> Approva               | Approval System Login              |              |            |                                                         |                |                |            |                                 |                       |               |  |
|----------------------------------|--------------------------------|------------------------------------|--------------|------------|---------------------------------------------------------|----------------|----------------|------------|---------------------------------|-----------------------|---------------|--|
| MENU                             | Uploa                          | Upload Screening Committee Reports |              |            |                                                         |                |                |            |                                 |                       |               |  |
| 倄 Dashboard                      | Dashboard Teacher Details list |                                    |              |            |                                                         |                |                |            |                                 |                       |               |  |
| A CAS Committee Request          |                                |                                    |              |            |                                                         |                |                |            |                                 |                       |               |  |
| SC Request Dashboard             | Sr.No.                         | Application ID                     | Teacher Name | Subject    | Promotion Level                                         | Interview Date | Promotion Date | Due Date   | Remark                          | Action                | Select<br>All |  |
|                                  | 1                              | 230100001                          |              | Statistics | Assistant Professor (Senior<br>Scale/Academic Level 11) | DD-MM-YYYY     | DD-MM-YYYY     | DD-MM-YYYY | Recommended     Not Recommended | Choose File No fiosen |               |  |
|                                  |                                |                                    |              |            |                                                         |                |                |            |                                 |                       |               |  |
|                                  |                                |                                    |              |            |                                                         | 1              | Submit         |            |                                 |                       |               |  |
|                                  |                                |                                    |              |            |                                                         |                |                |            |                                 |                       |               |  |

# **Camp Center Process**

# Step 1. Center Login (Using BCUD Username and Password)

- Open Internet Browser (Google Chrome / Mozilla Firefox / Internet Explorer version 9 or higher)
- Go to the address bar and type the URL: https://bcud.unipune.ac.in
- Click on the Login Button.

SAVITRIBAI PHULE PUNE UNIVERSITY सावित्रीबाई फुले पुणे विद्यापीठ ।। यः कियावान स पण्डितः।।

# **BOD**Online

Board of Deans

Home Departments - Contact Login

![](_page_15_Picture_9.jpeg)

### Prof. (Dr.) Karbhari V. Kale Vice Chancellor

The education which does not help the common mass of people to equip themselves for

the struggle for life, which does not bring out strength of character, a spirit of philanthropy, and the courage of a lion-. read more

![](_page_15_Picture_13.jpeg)

### Dr. Sanjeev A. Sonawane Pro-Vice-Chancellor

Savitribai Phule Pune University believes that education and technology are excellent equalizers. As we all are aware, Maharashtra has a

glorious legacy and tradition of educationists and... read more.

Welcome to Board of Deans Online Portal!

### **Recent Updates** सस्थाना दिनाक १६ जानवारा, २०२३ राजा बँकेत चलन भरून कार्यालयीन वेळेत प्रस्तुत विभागाकडे प्रस्ताव जमा करावा.पुढे असेही कळविण्यात येते कि. दिनांक १६ जानेवारी, २०२३ नंतर कोणतेही प्रस्ताव स्विकारले जाणार नाही व दिनांक १६ जानेवारी, २०२३ नंतर ऑनलाईन चलन भरल्यास ग्राह्य धरले जाणार नाही.

![](_page_15_Picture_18.jpeg)

Dr. Manohar Chaskar Dean-Faculty of Science & Technology

![](_page_15_Picture_20.jpeg)

Dr. Parag Kalka Dean-Faculty of Commerce & Management

**Board of Deans** 

Dr. Vijav Khare Dean-Faculty of Humanities

![](_page_15_Picture_24.jpeg)

Dean-Faculty of Inter-**Disciplinary Studies** 

![](_page_15_Picture_26.jpeg)

Prof. Sanjay Dhole Director, IIL & Member Secretary

### For Colleges/Institutes

- Affiliation Online
- Approval Online
- Pro-Rata Online
- · Eligibility Online
- · College /Course Search

![](_page_15_Picture_34.jpeg)

Dr. Deepak Mane

![](_page_15_Picture_36.jpeg)

- Profile
- Sign Up for Visiting Teacher
- Sign Up for Industrial People
- Sign Up for Research Guide

![](_page_15_Picture_42.jpeg)

### For Students

- Scholorships Online
- PhD/MPhil Tracking
- Certificate Online

User Manual for Screening Committee Request

Page|14

Enter your Center Username and Password and click on Login Button.

![](_page_16_Picture_1.jpeg)

✤ After Successfully Login, Show the college basic details and Online Services tab, In that Online services Tab click on Approval Online Tab shown below the window.

|                                                                     | College Dashboard                                                                                                    | 은 Welcome : 선 Logo                                                                     |
|---------------------------------------------------------------------|----------------------------------------------------------------------------------------------------|----------------------------------------------------------------------------------------|
|                                                                     | College Information in Marathi                                                                                                    | Urgent Notification                                                                    |
|                                                                     | <b>संस्थेचे नाव :</b> आमची चाचणी संस्था<br><b>संपूर्ण पत्ता :</b> संपूर्ण पत्ता                                                                                      | Notice                                                                                 |
| (Principal)<br>Phone 📞                                              | तालुका : तालुका जिल्हा : जिल्हा<br>महाविद्यालयाचे नाव : आमच चाचणी कॉलेज<br>मंगार्ण प्रचा - प्रहावित्याल्याचा संगर्ण प्रचा                                            | Important Links                                                                        |
| Email 💌                                                             | तालुकाः पुणे (महानगर पालिका हद्द) जिल्हाः पुणे                                                                                                    | National Eduction Policy 2022                                                          |
| PUNCODE                                                             | College Information in English                                                                                                    | Eligibility Online News                                                                |
| AFFILIATION ID<br>-                                                 | Name of Organisation : our test organization Postal Address : Full Address                                                                                           | Eligibilty Process Started For<br>Academic Year 2021-2022. Click<br>Here. The          |
| EXAMCODE<br>NAAC<br>GRADE :A++ Cycle :4<br>Valid upto : 25 Jul 2024 | Taluka : Taluka     District : District       Name of College / Institute : Test College Dummy College       Postal Address :       Taluka : PUNE (Corporation Area) | Important:-Download Eligibility<br>Demonstration Video Click to<br>download the Video. |
| View/Undate College Prof                                            | ile Principal/Director Appointment                                                                                                    | Exam. Online News                                                                      |
|                                                                     |                                                                                                    | Paper Setting Appointments                                                             |
| College Profile                                                     | Principal/Director NAAC/NBA CEO Information                                                                                                    | CAP Teachers Appointments                                                              |
| Online Services                                                     |                                                                                                    | Nomination of Senior Supervisor /<br>Squad                                             |
| Academic Audit                                                      | Affiliation Annual Report Approval Online                                                                                                    | Location Details                                                                       |
| Autonomous New                                                      | Certificate Course Online Eligibility Filled Teacher Details                                                                                                    |                                                                                        |

# **Step 2. Generate Committee**

✤ After Clicking on Approval Online Tab, shows the below tab in this tab shows the SC Camp Dashboard on the left side of the page, click on this link.

| Savitribai Phule Pune University                                                                   | ≡ Approval System                                                                                                    | Le Welcome :           | Account Settings                | Logout  |
|----------------------------------------------------------------------------------------------------|----------------------------------------------------------------------------------------------------|------------------------|---------------------------------|---------|
| MENU                                                                                               | Approval DashBoard                                                                                                    |                        |                                 |         |
| 💣 Dashboard                                                                                        | Note                                                                                                    |                        |                                 |         |
| <ul> <li>CAS Committee Request</li> <li>SC Request Dashboard</li> <li>SC Camp Dashboard</li> </ul> | Online Application Procedure to Seek Teacher Approval Click Here.     Online Application Procedure to Seek Continuation Teacher Approval Click Here. |                        |                                 |         |
|                                                                                                    | DashBoard                                                                                                    | Apply For New Approval | Apply For Ad-hoc Continuation A | pproval |

- Then Showing Dashboard In this dashboard show the new request count, create the committee count and update the payment status committee count.
- ✤ For generating Committee Click on Request Count.

| Savitribai Phule Pune University | ≡ Approval System                  |                  | 🚨 Welcome              | Account Settings       | Logout |  |  |  |  |  |  |
|----------------------------------|------------------------------------|------------------|------------------------|------------------------|--------|--|--|--|--|--|--|
| MENU<br>希 Home Page              | Camp Screening Committee Dashboard |                  |                        |                        |        |  |  |  |  |  |  |
| প Dashboard                      | Request List                       | Request List     |                        |                        |        |  |  |  |  |  |  |
| 😚 CAS Committee Request          |                                    |                  |                        |                        |        |  |  |  |  |  |  |
| 希 SC Request Dashboard           | Request Count                      | SC Created Count | Updated Payment Status | Updated Payment Status |        |  |  |  |  |  |  |
| SC Camp Dashboard                | 1                                  | 0                | 0                      |                        |        |  |  |  |  |  |  |
|                                  | _                                  |                  |                        |                        |        |  |  |  |  |  |  |
|                                  |                                    |                  |                        |                        |        |  |  |  |  |  |  |
|                                  |                                    |                  |                        |                        |        |  |  |  |  |  |  |
|                                  |                                    |                  |                        |                        |        |  |  |  |  |  |  |

- ✤ After clicking on Request Count Show Teacher List as per count.
- To create a committee select teacher's name and click on generate Committee Button as shown in the below window.

| Savitribai Phule Pune University | ■ Approval Sy                              | E Approval System ▲Welcome ♠Account Settings |                  |                            |               |                             |                                                               |                   |  |  |  |  |
|----------------------------------|--------------------------------------------|----------------------------------------------|------------------|----------------------------|---------------|-----------------------------|---------------------------------------------------------------|-------------------|--|--|--|--|
| MENU                             | Camp S                                     | Camp Screening Committee Dashboard           |                  |                            |               |                             |                                                               |                   |  |  |  |  |
| 🕋 Dashboard                      | Request Li                                 | Request List                                 |                  |                            |               |                             |                                                               |                   |  |  |  |  |
| A CAS Committee Request          |                                            |                                              |                  |                            |               |                             |                                                               |                   |  |  |  |  |
| 😚 SC Request Dashboard           |                                            | Reque                                        | est Count        |                            | SC Created Co | int                         | Updated Payment Status                                        |                   |  |  |  |  |
| SC Camp Dashboard                |                                            |                                              |                  | 0 0                        |               |                             |                                                               |                   |  |  |  |  |
|                                  | Sr.No.                                     | Sr.No. Application ID Teacher Name           |                  | College Name               | Subject       | Subject Current Level       |                                                               | l Promition Level |  |  |  |  |
|                                  | 1 230100001                                |                                              | Andhale Snehal R | Test College Dummy College | Statistics    | Assistant Professor (Academ | ic Level 10) Assistant Professor (Senior Scale/Academic Level |                   |  |  |  |  |
|                                  | Generate Committee Merge With Other Center |                                              |                  |                            |               |                             |                                                               |                   |  |  |  |  |

| Step 3. Merge Committee With Other Center                               |                                                                                            |                |                  |                            |                  |                                 |              |                                                      |            |  |  |
|-------------------------------------------------------------------------|--------------------------------------------------------------------------------------------|----------------|------------------|----------------------------|------------------|---------------------------------|--------------|------------------------------------------------------|------------|--|--|
| *                                                                       | To merge Committee click on Merge with other Center buttons select Center name and Submit. |                |                  |                            |                  |                                 |              |                                                      |            |  |  |
| Savitribai Phule Pune University                                        | ■ Approval Sy                                                                              |                |                  |                            |                  |                                 |              |                                                      |            |  |  |
| MENU                                                                    | Camp So                                                                                    | creening Comr  | nittee Dashboard | 1                          |                  |                                 |              |                                                      |            |  |  |
| A Dashboard                                                             | Request Li                                                                                 | st             |                  |                            |                  |                                 |              |                                                      |            |  |  |
| <ul> <li>CAS Committee Request</li> <li>SC Request Dashboard</li> </ul> |                                                                                            | Reque          | st Count         |                            | SC Created Count |                                 |              |                                                      |            |  |  |
| SC Camp Dashboard                                                       |                                                                                            |                | 1                |                            | 0                |                                 |              | 0                                                    |            |  |  |
|                                                                         | Sr.No.                                                                                     | Application ID | Teacher Name     | College Name               | Subject          | Current Level                   |              | Promition Level                                      | Select All |  |  |
|                                                                         | 1                                                                                          | 230100001      | Andhale Snehal R | Test College Dummy College | Statistics       | Assistant Professor (Academi    | ic Level 10) | Assistant Professor (Senior Scale/Academic Level 11) |            |  |  |
|                                                                         |                                                                                            |                |                  |                            | Generate         | Committee Merge With Other Cent | ter          |                                                      |            |  |  |

| Step 4. Pri                                                             | int and Uplo                     | oad Committee                  | e Letter              |                  |                  |                          |
|-------------------------------------------------------------------------|----------------------------------|--------------------------------|-----------------------|------------------|------------------|--------------------------|
| *                                                                       | • To Print cr                    | eated committee                | letter click on SC (  | Created Cour     | nt.              |                          |
|                                                                         |                                  |                                |                       |                  |                  |                          |
| Savitribai Phule Pune Universi                                          | ity 🗮 Approval System            |                                |                       |                  | 🚨 Welcome :      | Account Settings Logout  |
| MENU                                                                    | Camp Screening Co                | mmittee Dashboard              |                       |                  |                  |                          |
| Dashboard     CAS Committee Request                                     | Request List                     |                                |                       |                  |                  |                          |
| SC Request Dashboard                                                    | R                                | equest Count                   | SC Created Count      |                  | Updated Payment  | Status                   |
| SC Camp Dashboard                                                       |                                  | 0                              | 1                     |                  | 1                |                          |
|                                                                         |                                  |                                |                       |                  |                  |                          |
|                                                                         |                                  |                                |                       |                  |                  |                          |
|                                                                         | Thon you y                       | will show arouted              | Committage list       |                  |                  |                          |
| · · · · · · · · · · · · · · · · · · ·                                   | Then you v                       | on snow created                | commutees list.       | icon shown       | halow tah        |                          |
|                                                                         | • After signi                    | e commute lette                | the printed letter u  | nload this la    | tter on the same | nage on the              |
| *                                                                       | v Alter signi                    | ng anu Stamping                | low window            | pioau uns ie     | tter on the same | page on the              |
|                                                                         | upload icol                      | i, shown in the be             | ciów willdow.         |                  |                  |                          |
|                                                                         |                                  |                                |                       |                  |                  |                          |
| Savitribai Phule Pune Universit                                         | ty 😑 Approval System             |                                |                       |                  | <b>2</b> Welcome | Account Settings Logout  |
| MENU                                                                    |                                  |                                |                       |                  |                  |                          |
| <ul> <li>Home Page</li> <li>Dashboard</li> </ul>                        | Screening Committee              |                                |                       |                  |                  | Back                     |
| <ul> <li>CAS Committee Request</li> <li>SC Request Dashboard</li> </ul> | Sr.No. Committee ID              | College Name                   | Principal Name        | Principal Mobile | Status           | Download / Upload Letter |
| SC Camp Dashboard                                                       | 1 SC23010001                     | Test College Dummy College     |                       |                  | Commitee Created | $\Theta + \Delta$        |
|                                                                         |                                  |                                |                       |                  |                  |                          |
|                                                                         |                                  |                                |                       |                  |                  |                          |
|                                                                         | • • • 1 1 1                      | · · · · · · ·                  | 1 1. 4 1. 1           | <b>O</b>         | т 1              |                          |
| •                                                                       | <ul> <li>To check the</li> </ul> | he committee's te              | eacher list, click on | Committee        | ld.              |                          |
| •                                                                       | <ul> <li>After click</li> </ul>  | ing on Committe                | e Id showing the te   | acher list.      |                  |                          |
|                                                                         |                                  |                                |                       |                  |                  |                          |
|                                                                         |                                  |                                |                       |                  |                  |                          |
| MENU                                                                    | ny <u> </u>                      |                                |                       |                  | a weicome        | CCCount Settings Logout  |
| ☆ Home Page ☆ Dashboard                                                 | Screening Committee              |                                |                       |                  |                  | Back                     |
| CAS Committee Request                                                   | Sr.No. Committee ID              | College Name                   | Principal Name        | Principal Mobile | Status           | Download / Upload Letter |
| SC Request Dashboard<br>SC Camp Dashboard                               | 1 SC23010001                     | Test College Dummy College     |                       |                  | Commitee Created | ⊖   \$                   |
|                                                                         |                                  |                                |                       |                  |                  |                          |
|                                                                         | Added Teachers List to Scre      | ening Committee ID: SC23010001 |                       |                  |                  | Close                    |
|                                                                         | Sr.No.                           | Teacher Name                   | Faculty               |                  | Board            |                          |
|                                                                         | 1                                |                                | Science               |                  | Statistics       |                          |
|                                                                         |                                  |                                |                       |                  |                  |                          |
|                                                                         |                                  |                                |                       |                  |                  |                          |
|                                                                         |                                  |                                |                       |                  |                  |                          |
|                                                                         |                                  |                                |                       |                  |                  |                          |

# <text><text><complex-block><complex-block><complex-block>

| Request List   |  |  |  |  |  |  |  |  |  |  |
|----------------|--|--|--|--|--|--|--|--|--|--|
|                |  |  |  |  |  |  |  |  |  |  |
|                |  |  |  |  |  |  |  |  |  |  |
|                |  |  |  |  |  |  |  |  |  |  |
|                |  |  |  |  |  |  |  |  |  |  |
|                |  |  |  |  |  |  |  |  |  |  |
| Opdate Payment |  |  |  |  |  |  |  |  |  |  |
| Jpdate Payment |  |  |  |  |  |  |  |  |  |  |
|                |  |  |  |  |  |  |  |  |  |  |
|                |  |  |  |  |  |  |  |  |  |  |

- ✤ Then the pop-up window is open, In this window shows the teacher list.
- To update payment Status select the teacher's name and click on the update payment status button.

| Savitribai Phule Pune University | Approval System     |                       |        |                            |              |                        |             |                   |   | 🚨 Welcome :            | Account Settings | Logout |
|----------------------------------|---------------------|-----------------------|--------|----------------------------|--------------|------------------------|-------------|-------------------|---|------------------------|------------------|--------|
| MENU                             | Camp Screenii       | ng Committee          | Teache | er List                    |              |                        |             | X                 |   |                        |                  |        |
| 希 Dashboard                      | Request List        |                       | Sr.No. | Committee Id               | Teacher Name | Faculty                | Subject     | Select All        |   |                        |                  |        |
| CAS Committee Request            | _                   | _                     | 1      | 5023010001                 |              | Science and Technology | Statistics  |                   | _ |                        |                  |        |
| SC Request Dashboard             |                     | Request Count         | -      | 3023010001                 |              | Science and rechnology | Statistics  |                   |   | Updated Payment Status |                  |        |
| SC Camp Dashboard                |                     | 0                     |        |                            |              |                        |             |                   |   | 1                      |                  |        |
|                                  |                     | Update Payment Status |        |                            |              |                        |             | nent Status Close |   |                        |                  |        |
|                                  | Update Payments S   | tatus                 |        |                            |              |                        |             |                   |   |                        |                  |        |
|                                  | Sr.No. Committee ID |                       |        |                            | e            |                        | Principal N | ame               |   | Principal Mobile       | Update F         | ayment |
|                                  | 1                   | SC23010001            |        | Test College Dummy College |              |                        |             |                   |   |                        | Update P         | ayment |
|                                  |                     |                       |        |                            |              |                        |             |                   |   |                        |                  |        |

✤ After the payment status is updated the committee process is completed.

# Thank You!

User Manual for Screening Committee Request

Page|21